## SFJAZZ FRIDAYS AT FIVE HOW TO LOGIN & WATCH

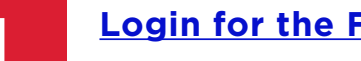

## Login for the Fridays at Five Page.

(Click the link above to be automatically sent to the viewing page after logging in. We recommend using an updated browser such as Google Chrome, Firefox, or Safari.)

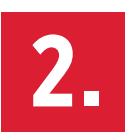

Follow the instructions below for logging in.

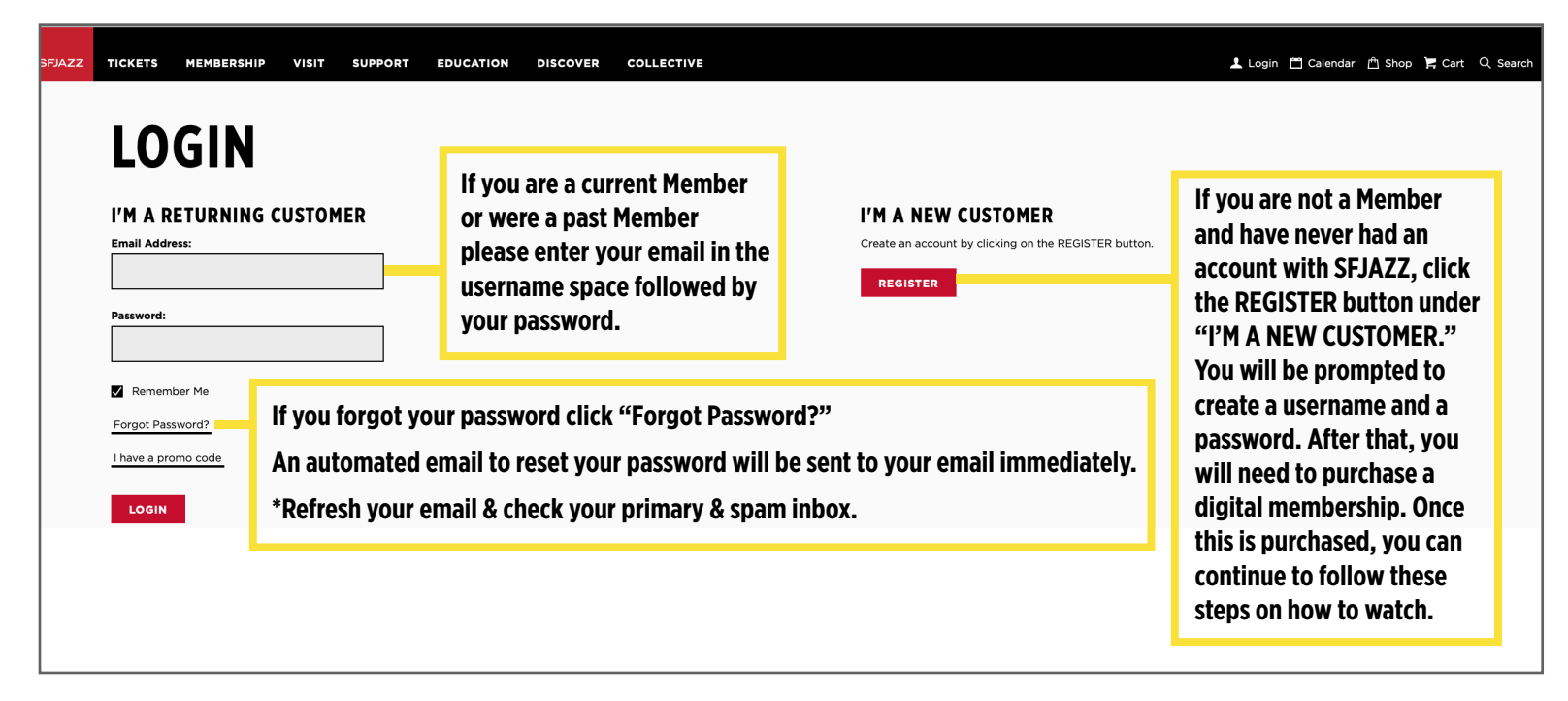

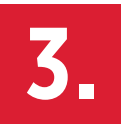

Once logged in, you will be sent to the My Membership page. When successfully logged in, it will say "Hello, <u>(your name)</u>". You then will need to click on the *Fridays at Five* link which is underlined on the right side of the screen. That will then take you to the concert.

| MEMBERSHIP DETAILS    | MEMBERSHIP BENEFITS                                           |
|-----------------------|---------------------------------------------------------------|
| Level                 | ACCESS TO ON THE CONCERTS - ALL YEAR!                         |
| Annual Digital Member | Through or <i>Fridays at Five</i> screaming series            |
| Expiration            |                                                               |
| May 13, 2021          | 10% OFF SFJAZZ ME <mark>R</mark> CHANDISE                     |
|                       | Recordings, Adult & l ids Apparel, Tote Bags, & more!         |
|                       | AVOID THE NEED TC RENEW EACH MONTH                            |
|                       | And know you are he ping us plan to reopen the SFJAZZ Center! |

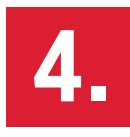

If you are successfully logged in to the *Fridays At Five* page (**SFJAZZ.org/** <u>**Watch**</u>), the words "My Account" will appear in the upper right hand side your screen.

| SFJAZZ                                               | TICKETS                                        | MEMBERSHIP | VISIT                                                                                       | My Account                                                            | Calenda                                 | ar 🖻 Shop<br>DISCOVER                         | Cart Q Search                              |
|------------------------------------------------------|------------------------------------------------|------------|---------------------------------------------------------------------------------------------|-----------------------------------------------------------------------|-----------------------------------------|-----------------------------------------------|--------------------------------------------|
| FRIDAYS AT FI                                        | VE                                             |            |                                                                                             |                                                                       |                                         |                                               |                                            |
| FRIDAYS<br>AT FIVE<br>A NEW ONLINE<br>CONCERT SERIES | CLORIN SAI                                     |            | Welcome to live chat! Remember to guard your privacy and abide by our community guidelines. |                                                                       |                                         |                                               |                                            |
| (••) Live in 6 hours<br>July 24, 5:00 PM<br>TIP JAR  | FORTNER<br>22 CENTER, 2018<br>5 5M PT (8PM ET) | ET) s      | On the<br>how m<br>click "                                                                  | screen, it will say "L<br>uch time you have u<br>Set a Reminder" to a | ive in _x_<br>ntil the sh<br>dd this to | _ hours". Ti<br>now starts, y<br>o your calen | his will tell you<br>you may also<br>ıdar. |

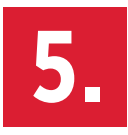

The show will automatically start streaming at 5PM Pacific Time and end around 6PM Pacific Time. If the video doesn't auto-play, click the red button on the video player to start streaming. Enjoy the show!

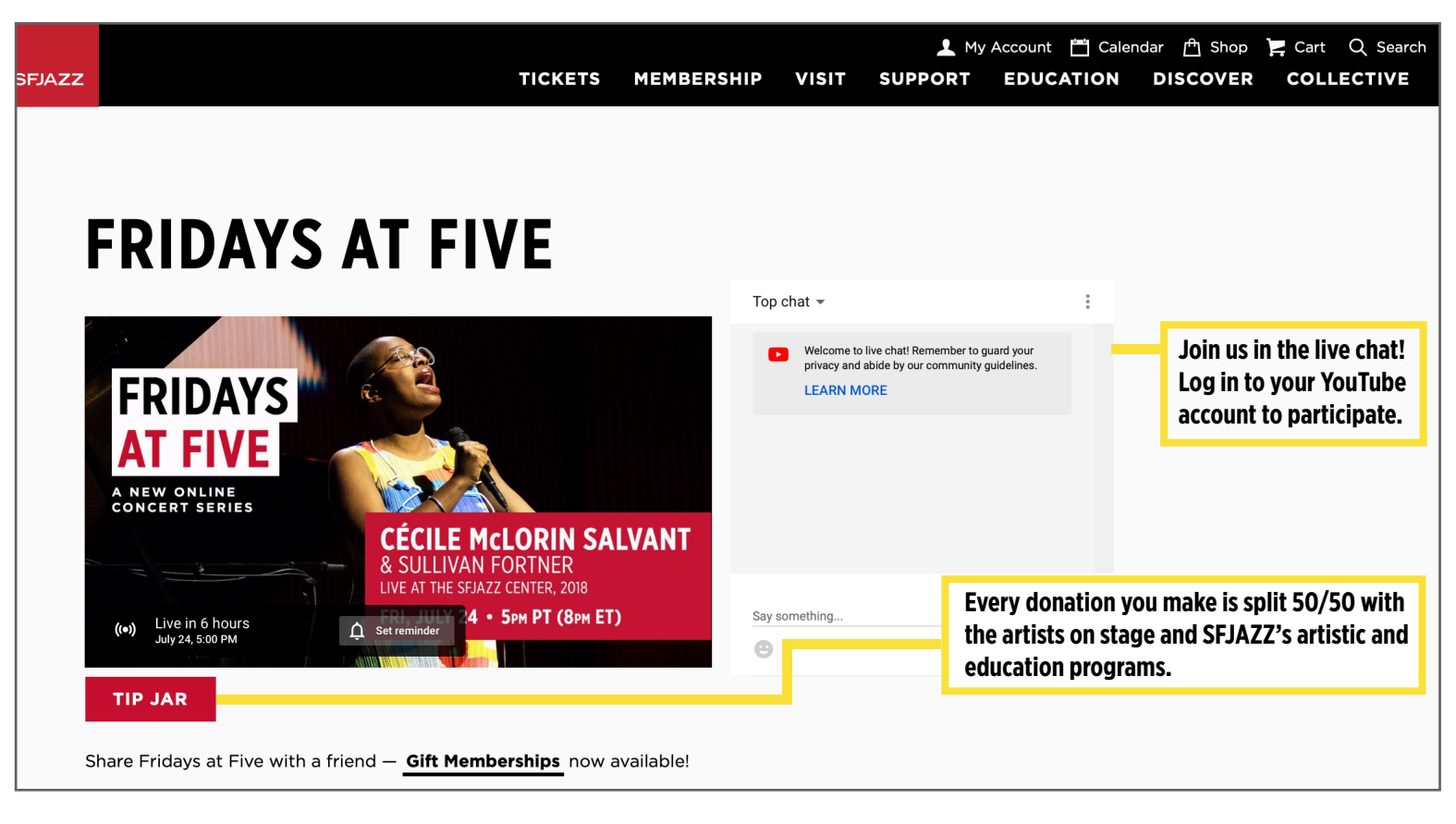

## \*Want to Cast or Airplay to watch YouTube on your TV? Click here.

More Tips & Tricks to streaming Live:

1. Log in early for news from SFJAZZ and pre-show content

2. Check the sound on your device (adjust your volume)

3. If the live stream still isn't working, please try a different web browser or device (see Step 1 for recommended browsers; desktop (recommended), tablet or smartphone).